The Emergency Nurses Association of Ontario ENAO's Vision: To represent the Emergency Nursing Specialty in Ontario

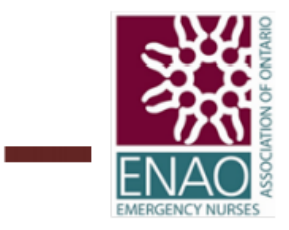

## Become An ENAO Member How to Join or Renew

## **Important Notes:**

-Be sure to update your demographics annually at renewal time, and if they change to ensure uninterrupted receipt of your provincial and national journals, documents and updates. Remember to click on UPDATE ACCOUNT to save current / updated information to website.

-If you forget your password at any time, click on RECOVER LOST PASSWORD. The website will send you a reminder of your password immediately by Email.

-New or Renewing Members, following the above processes, will receive an Email from the NENA President welcoming you or welcoming you back as a member. You will also receive an Email containing your \$85.00 income tax receipt and membership card. Print and save this receipt.

-The membership year is a rolling year, starting on your join date. You will receive website – generated notices in the month prior to your next annual renewal date, accompanied by instructions.

To start, go to the NENA website: https://nena.ca/

Along the Homepage at the top, click on MEMBERS. Three options appear: LOGIN, Recover Lost Password, Become a NENA Member.

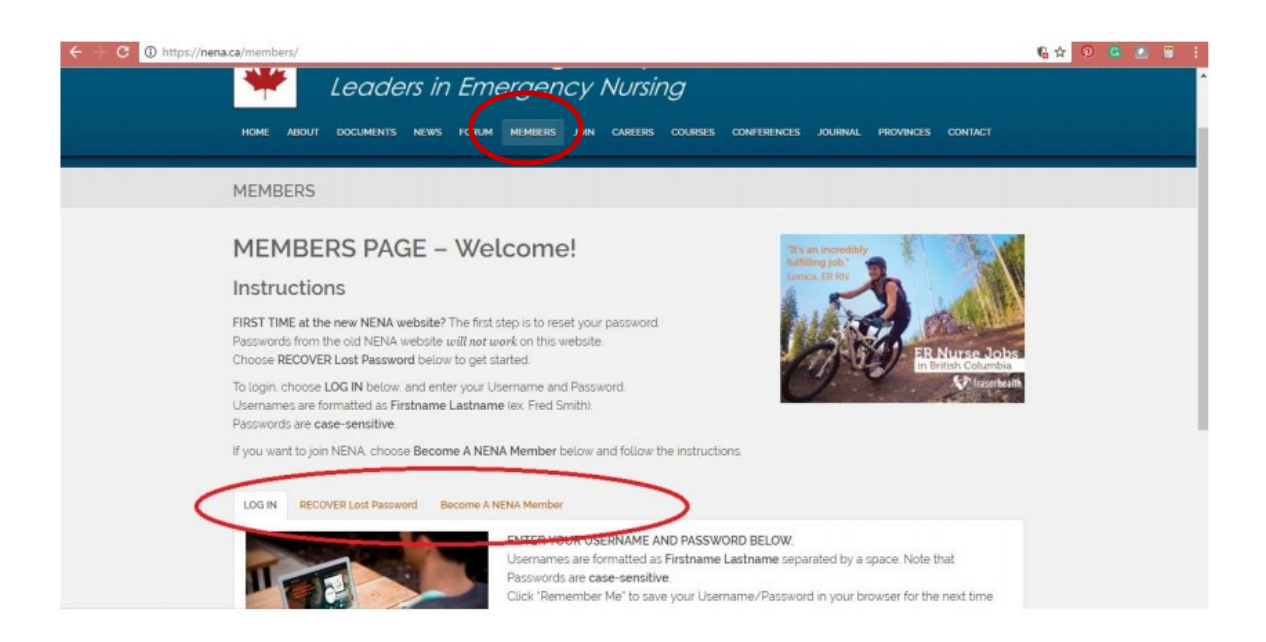

## **Visual Guide: New Member**

A. To join NENA/ENAO for the first time, click on 'Become a NENA Member'. Then click on 'Join NENA'

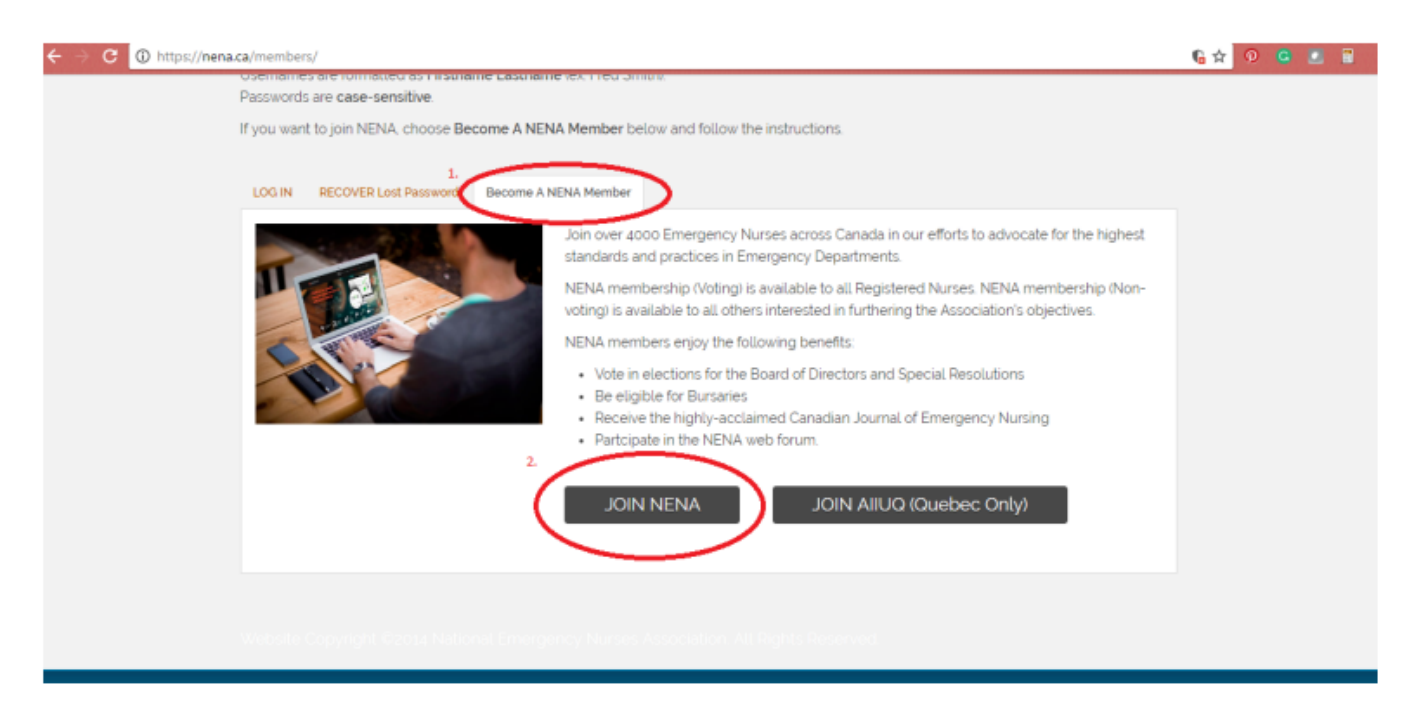

B. You will be guided through the User Name creation, Password creation and Demographics input. At the very bottom of this page you will be guided to complete online Payment processes. (PayPal or credit card)

| ← → C  https://nena.ca/members/register/ |                                                                                                    | 6Q☆ 0 G ≤ 1 : |
|------------------------------------------|----------------------------------------------------------------------------------------------------|---------------|
|                                          |                                                                                                    | Langertures . |
|                                          |                                                                                                    |               |
|                                          |                                                                                                    |               |
|                                          | Tegster / Tenev Henseship                                                                                                    |               |
|                                          | Note If you are renewing an existing membership, please log in on the Hembers page, then choose<br>the Renew Hembership option.                                                                                                    |               |
|                                          | Also role that only the instrument is capable of charging the provincial association of HINA members.<br>Members is the charge the postness of receiption and/of cardiactive websadems ensure that their posincial<br>ensurements is charged an additional with their ensurements with their ensurements.                                                                                                    |               |
|                                          | Mensionarity Prior. Briter positio/1/p-code to calculate the price                                                                                                    |               |
|                                          | PERSONAL REPORTATION Instance of the second second se                                                                                                    |               |
|                                          | And the set of the set of the set |               |
|                                          |                                                                                                    |               |
|                                          | Appendix Control Control Contr |               |
|                                          | Pacaso D                                                                                                    |               |
|                                          | Montantial and a strategy of the strategy of the strategy of t |               |
|                                          | CTH4# H4_Sanamedia.sana<br>werk pharmachika etc                                                                                                    |               |
|                                          | Check December 2010                                                                                                    |               |

## Visual Guide: Current/Returning Members

A. If you are a current / renewing member, click on 'LOGIN' from the NENA 'Members' page.

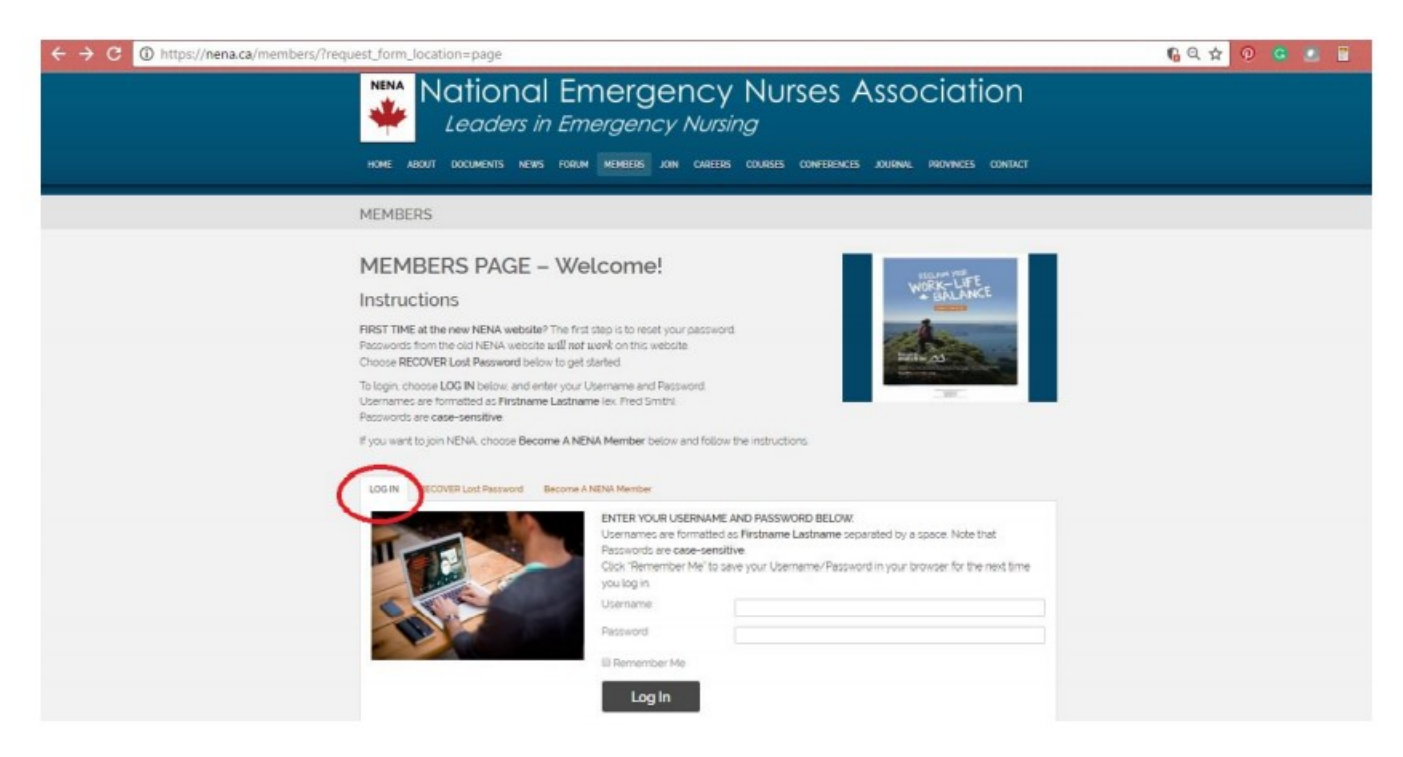

B. Input your username (First name [space] Last name) and password

C. You will be guided through the renewal and online payment process when you click 'Renew Membership'

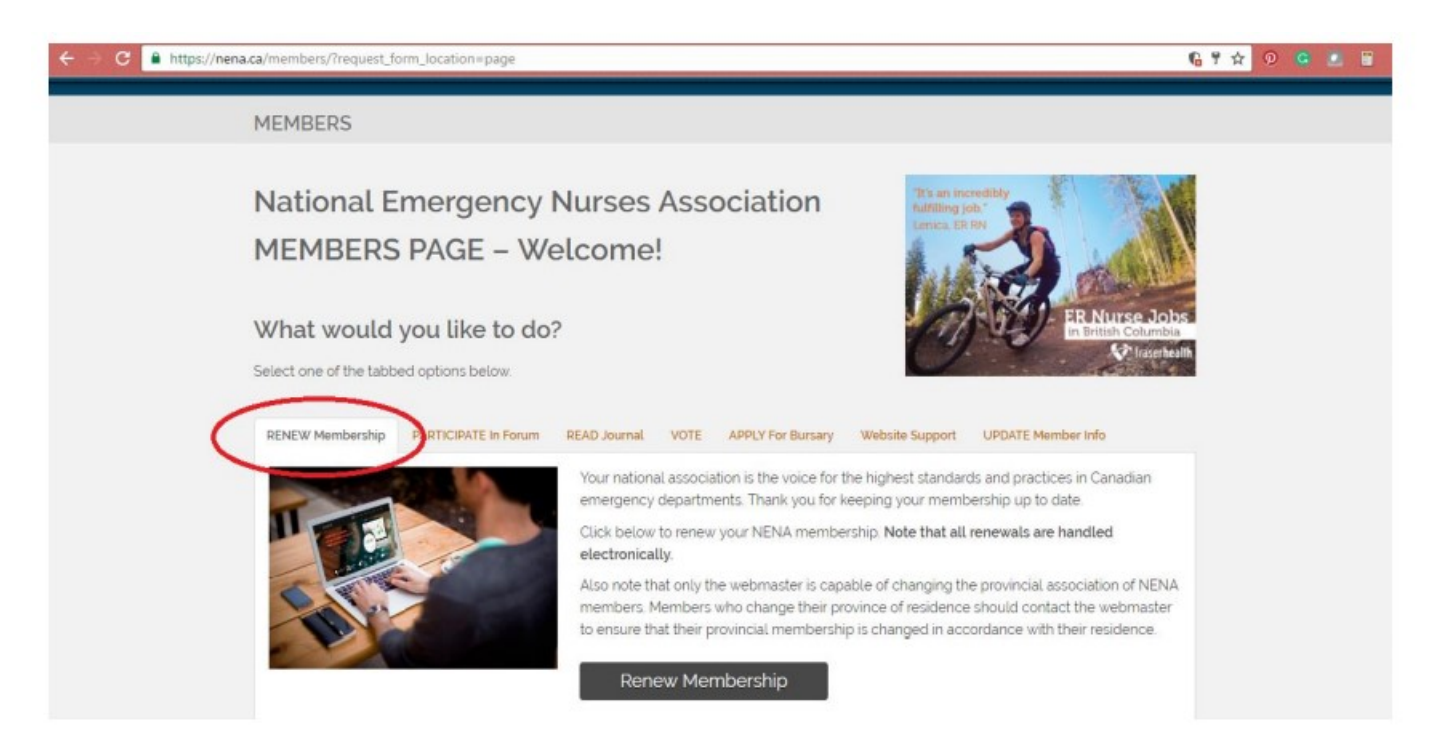